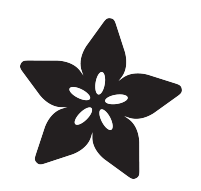

# Adafruit ST25DV16K I2C RFID EEPROM Breakout

Created by Kattni Rembor

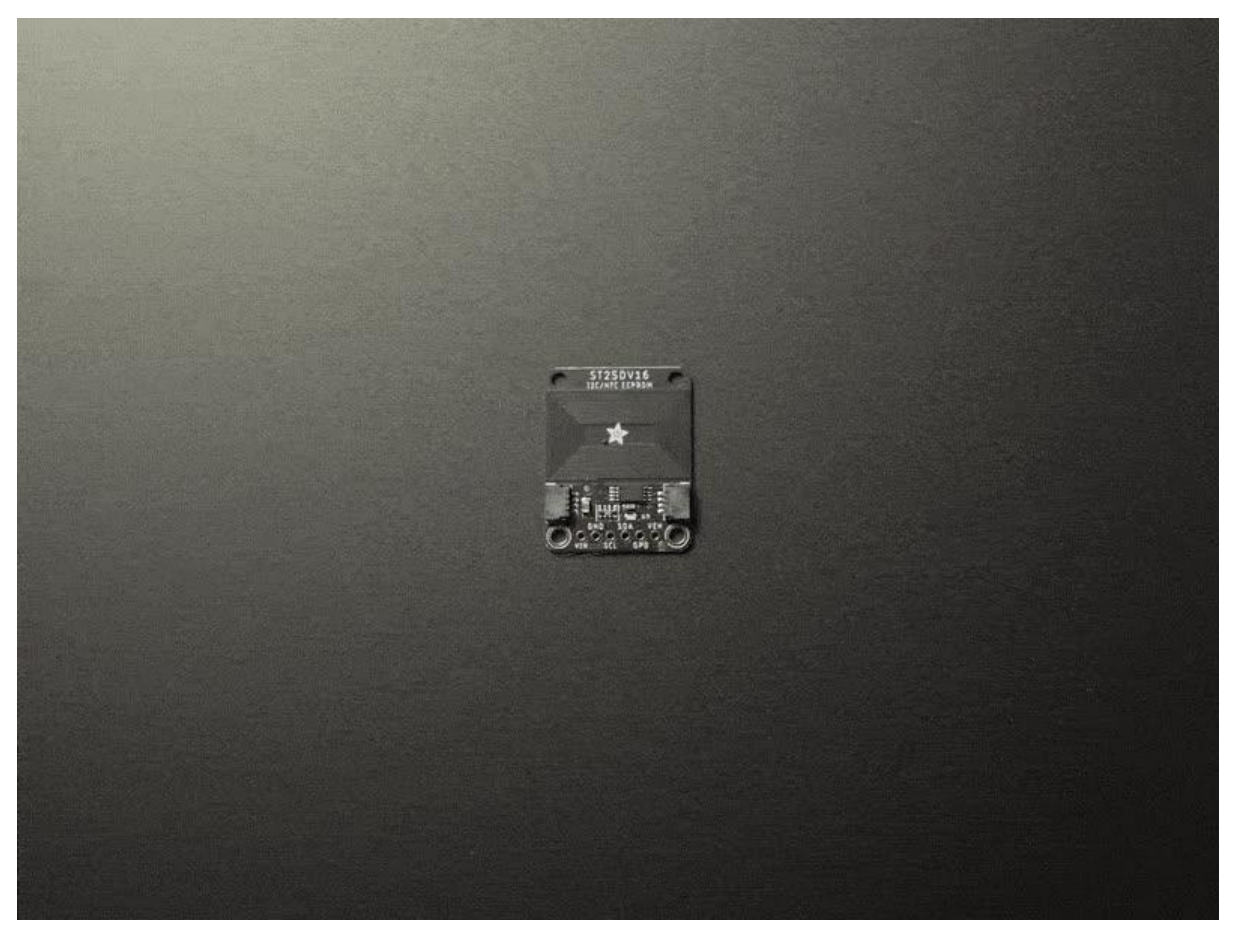

https://learn.adafruit.com/adafruit-st25dv16k-i2c-rfic-eeprom-breakout

Last updated on 2021-11-15 08:07:49 PM EST

## Table of Contents

| Overview             | 3  |
|----------------------|----|
| Pinouts              | 5  |
| Power Pins           | 5  |
| I2C Logic Pins:      | 6  |
| Other Pins:          | 6  |
| Arduino IDE Usage    | 6  |
| • I2C Wiring         | 6  |
| Library Installation | 7  |
| Load Example         | 8  |
| Downloads            | 9  |
| • Files:             | 9  |
| Schematic            | 10 |
| Fab Print            | 11 |

## Overview

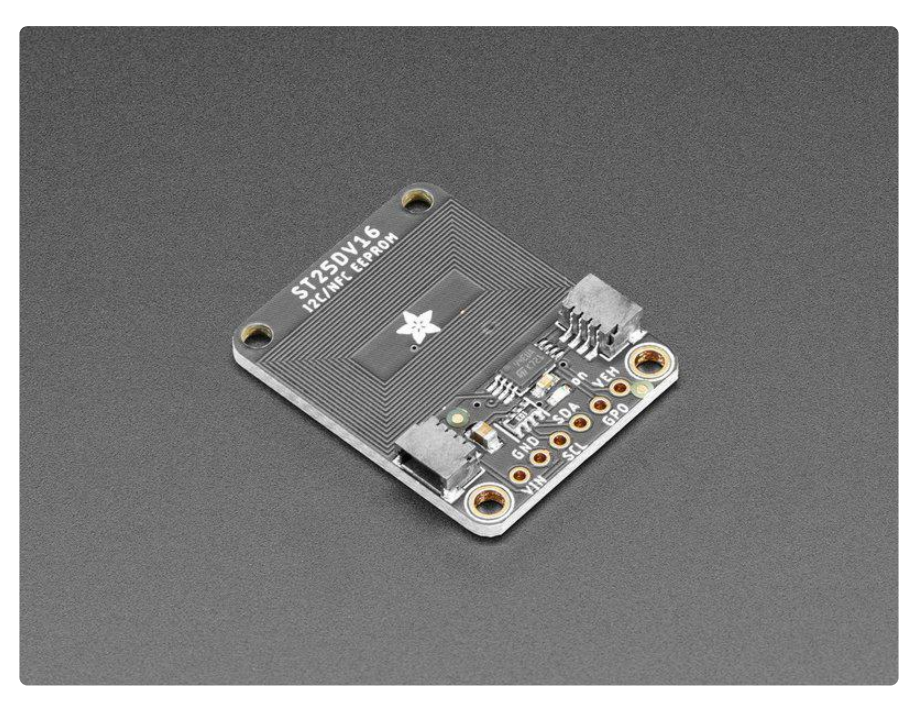

This RFID tag is really unique: it works with mobile phones just like other RFID tags, but you can reprogram it over I2C. The tag shows up as an ISO/IEC 15693 (13.56MHz) chip which is readable by phones and tablets. This could be interesting in situations where you want a tag that can be re-written dynamically when connected to a controller. For example, we did a test where we had a microcontroller write different URLs a few seconds apart, and the mobile phone detected the different URLs one after the other.

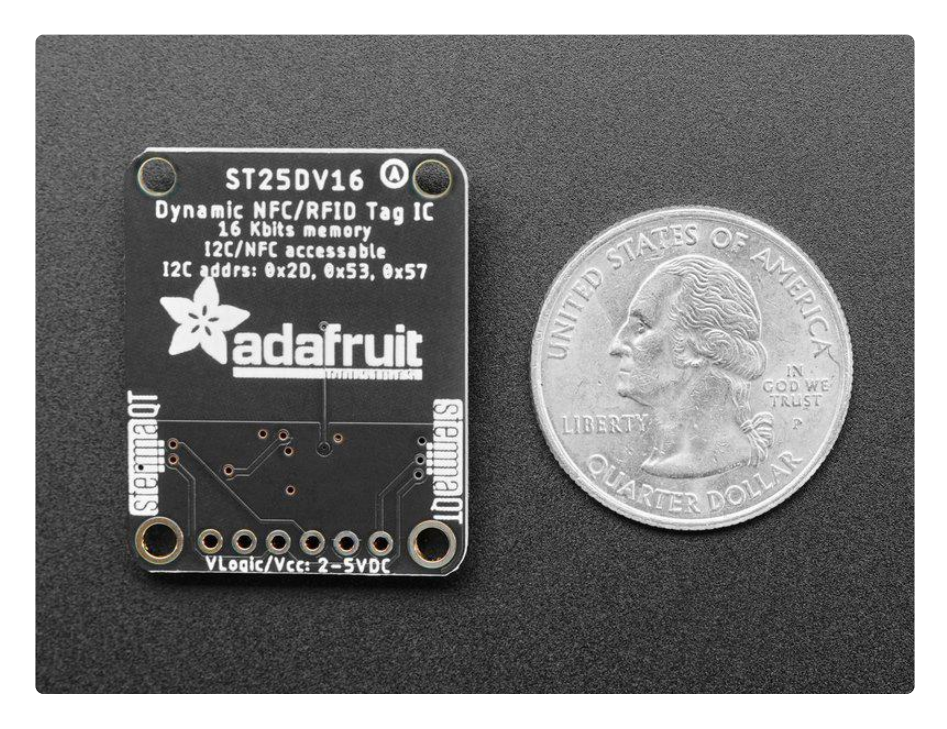

Note that the most popular hobby <u>RFID reader/writer chips like the PN532</u> (https:// adafru.it/ME8) do not support ISO15693 so you cannot use those to read the ST25DV tag once programmed! We used both Apple and Android phones with success to read the tags.

According to the datasheet, one can even use it as a 'I2C to RFID' transfer system to wirelessly send and receive data from mobile devices (you'll need to write a custom app for that kind of project, though).

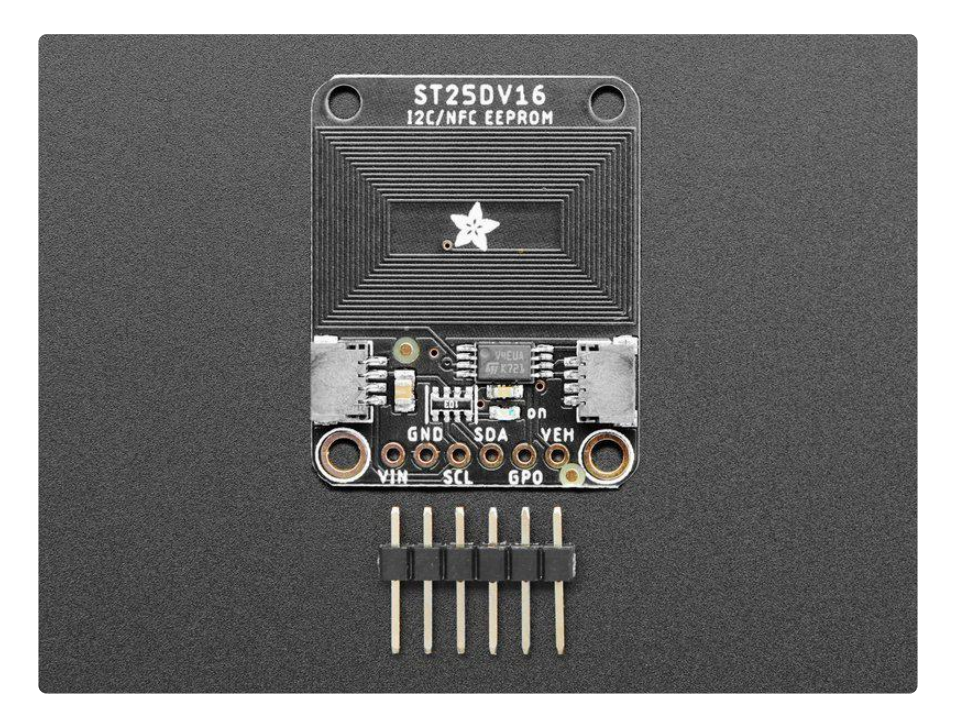

ST has written a handy library that you can easily use to write NFC URLs to the chip over I2C (https://adafru.it/ME9). You cannot use an Arduino UNO (ATmega328p) with the ST25DV library, there's not enough RAM. Please use a Metro M0 or other SAMD chip (or better) to communicate with the ST25DV. There's no Python or CircuitPython library for this chip at this time, only Arduino.

To make connections easy, our breakout contains an ST25DV04 chip, support circuitry and even a PCB trace antenna. There's standard 0.100"/ 2.54mm pitch headers for use with a breadboard. Should you wish to avoid soldering, the breakout also includes our <u>Stemma QT</u> (https://adafru.it/HMB) connectors (<u>SparkFun Qwiic</u> (htt ps://adafru.it/Fpw) compatible). Using these handy connectors you can simply plug in the sensor and get rolling with your project.

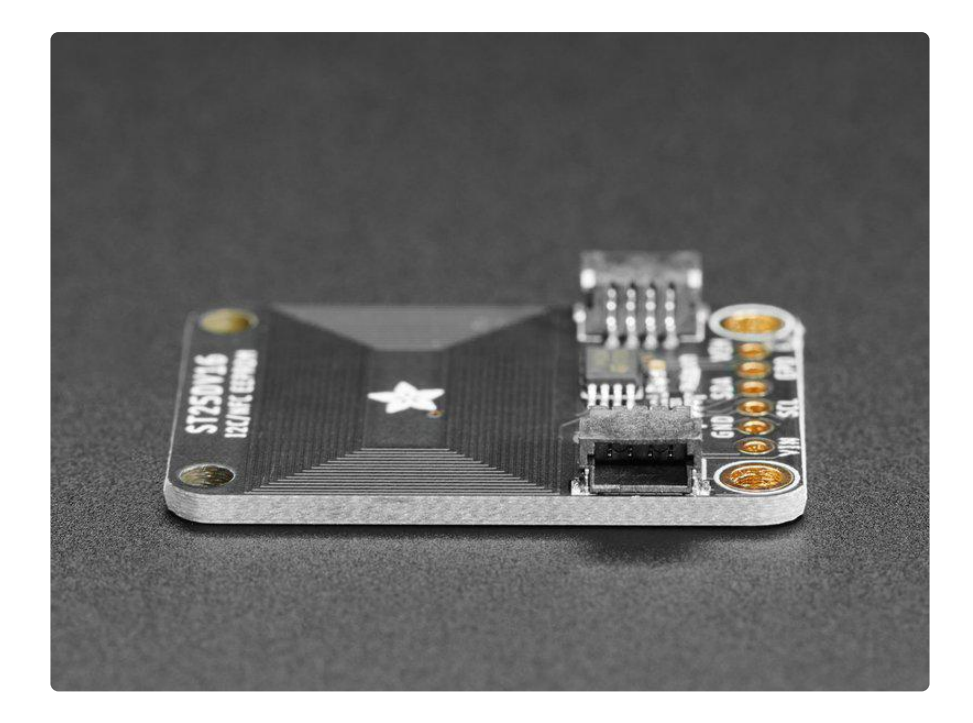

# Pinouts

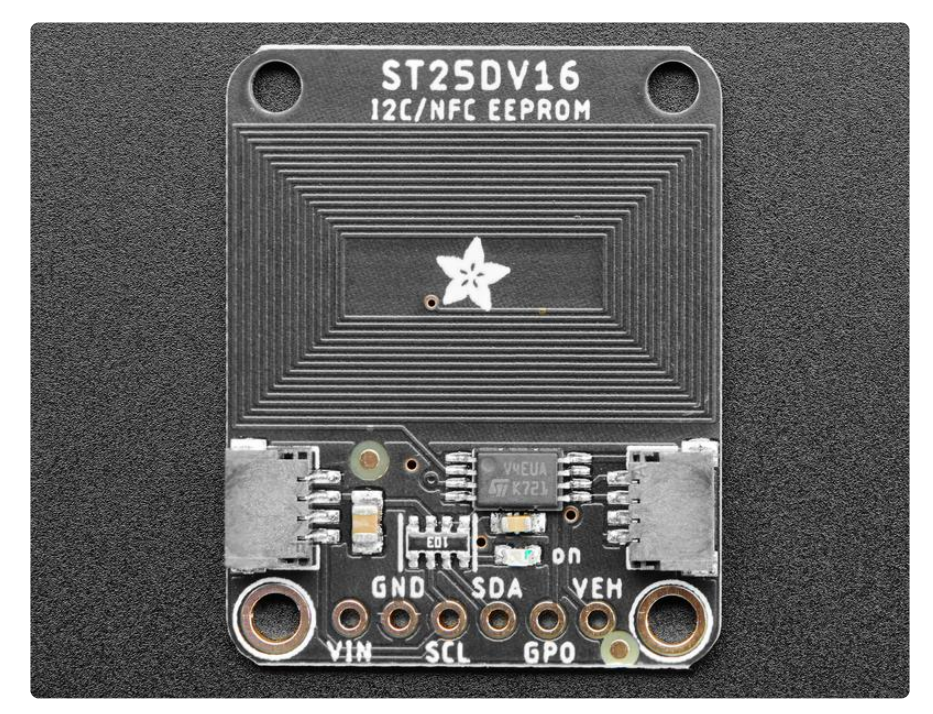

### Power Pins

- Vin The chip can safely run from 3-5VDC. To power the board, give it the same power as the logic level of your microcontroller e.g. for a 5V microcontroller like Arduino, use 5V
- GND common ground for power and logic

### I2C Logic Pins:

- SCL This is the I2C clock pin SCL, connect to your microcontroller's I2C clock line. There's a 10K pullup on this pin.
- SDA This is the I2C data pin SDA, connect to your microcontroller's I2C data line. There's a 10K pullup on this pin.
- <u>STEMMA QT</u> (https://adafru.it/Ft4) These connectors allow you to connect to dev boards with STEMMA QT connectors or to other things with <u>various</u> associated accessories (https://adafru.it/Ft6)

#### Other Pins:

- GPO General Purpose Output pin. This is a configurable output pin used to provide RF activity information to an external device. Note: Requires an external pullup resistor (> 4.7 KΩ) to operate. The interrupt consists in pulling the state to a low level or outputting a low-level pulse on GPO pin.
- VEH This analog output pin is used to deliver the analog voltage VEH available when the Energy harvesting mode is enabled and if the RF field strength is sufficient. Note: Energy harvesting voltage output is not regulated.

# Arduino IDE Usage

ST's library will not run an Arduino UNO (ATmega328 or ATmega32u4) - you need a chip with more memory like SAMD, ST, ESP chips

Using the ST25DV16K breakout with Arduino is a simple matter of wiring up the sensor to your Arduino-compatible microcontroller, installing the <u>ST25DV</u> (https://adafru.it/ME9) library they've written, and running the provided example code.

### I2C Wiring

Use this wiring to connect via I2C interface. The ST25DV is one device but responds to THREE I2C addresses: 0x2D, 0x53 (user memory) and 0x57 (system memory)

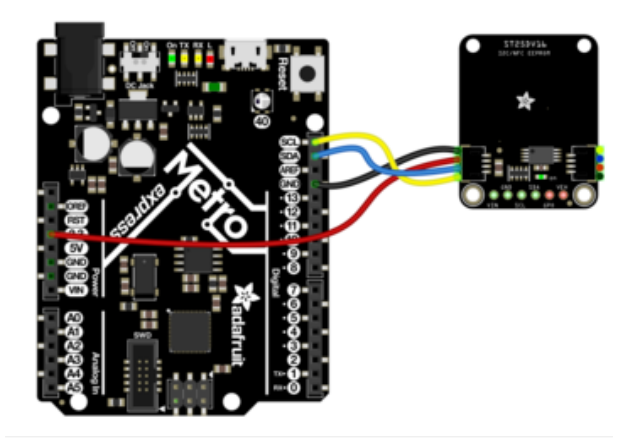

- Connect board VIN (red wire) to Arduino 5V if you are running a 5V board Arduino (Mega, etc.). If your board is 3V, connect to that instead.
- Connect board GND (black wire) to Arduino GND
- Connect board SCL (yellow wire) to Arduino SCL
- Connect board SDA (blue wire) to Arduino SDA

Here is how to wire the sensor to a board using a solderless breadboard:

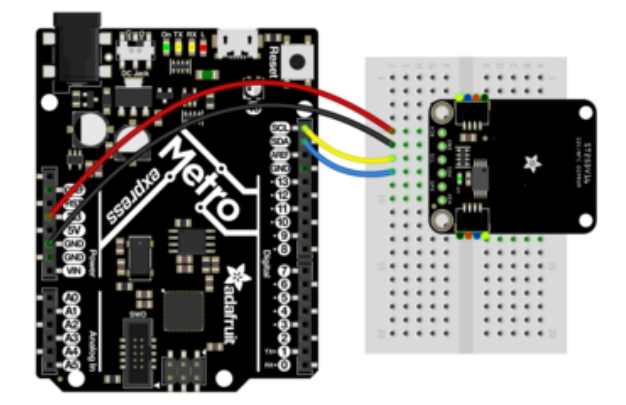

- Connect board VIN (red wire) to Arduino 5V if you are running a 5V board Arduino (Mega, etc.). If your board is 3V, connect to that instead.
- Connect board GND (black wire) to Arduino GND
- Connect board SCL (yellow wire) to Arduino SCL
- Connect board SDA (blue wire) to Arduino SDA

## Library Installation

You can install the <u>ST32Duino ST25DV</u> (https://adafru.it/ME9) library for Arduino using the Library Manager in the Arduino IDE.

| 🗰 Arduino File Edit                                                                                          | Sketch Tools Help                                   |               |                            |     |  |
|----------------------------------------------------------------------------------------------------|-----------------------------------------------------|---------------|----------------------------|-----|--|
|                                                                                                    | Verify/Compile #R                                   |               | lps35hw_test   Arduino 1.8 | 3.8 |  |
|                                                                                                    | Upload<br>Upload Using Programmer                   | ¥ሀ<br>ሰድሀ     |                            |     |  |
| lps35hw_test                                                                                                 | Export compiled Binary                              | \ <b>%</b> \$ |                            |     |  |
| 1 #include <adafruit_lps35< th=""><th>Show Sketch Folder</th><th>жк</th><th></th><th></th></adafruit_lps35<> | Show Sketch Folder                                  | жк            |                            |     |  |
| Z<br>3 Adafruit_LPS35HW lps35hw                                                                              | Include Library                                     |               | Manage Libraries           | ት   |  |
| 4                                                                                                    | Add File                                            |               | Add                        |     |  |
| 5 void setup() {                                                                                             |                                                     |               |                            |     |  |
| 6 Serial.begin(115200);                                                                                      |                                                     |               |                            |     |  |
| 7 // Wait until serial period                                                                                | ort is opened                                       |               | Arduno ibranes             |     |  |
| 8 while (!Serial) { delay                                                                                    | (1); }                                              |               | Bridge                     |     |  |
| 9                                                                                                    |                                                     |               | EEPROM                     |     |  |
| 10 Serial.println("Adafru                                                                                    | <pre>Serial.println("Adafruit LPS35HW Test");</pre> |               | Esplora                    |     |  |
| 11                                                                                                    | - ,                                                 |               | Ethernet                   |     |  |
| 12 if (!lps35hw.begin())                                                                                     | ſ                                                   |               | Firmate                    |     |  |
| 13 Serial.println("Could                                                                                     | dn't find LPS35HW chip");                           |               | Firmata                    |     |  |

Click the Manage Libraries ... menu item, search for ST25DV , and select the STM32duino ST25DV library:

| 🚥 Library Manager                                                                                                    | × |
|----------------------------------------------------------------------------------------------------|---|
| Type All V Topic All ST25DV                                                                                                    |   |
| STM32duino ST25DV         by STMicroelectronics Version 1.0.1 INSTALLED         Allows controlling the NFC ST25DV This library provides the drivers and a sample application to control NFC ST25DV         More info         Select version v    Instal | Â |

#### Load Example

Open up File -> Examples -> STM32duino ST25DV -> ST25DV\_HelloWorld

| File | Edit Sketch | Tools Help   | SPIFlash          | > |                    |
|------|-------------|--------------|-------------------|---|--------------------|
|      | New         | Ctrl+N       | SPIMemory         | > |                    |
|      | Open        | Ctrl+O       | SSD1327           | > |                    |
|      | Open Recen  | t            | SSD1332           | > |                    |
|      | Sketchbook  |              | ST25DV_I2C_Atmega | > |                    |
|      | Examples    |              | ST7565            | > |                    |
|      | Close       | Ctrl+W       | STM32duino ST25DV | 3 | ST25DV_HelloWorld  |
|      | Save        | Ctrl+S       | Streaming         | 2 | ST25DV_SimpleWrite |
|      | Save As     | Ctrl+Shift+S | Talkie            | > | ,                  |
|      | Dane Setun  | Ctrl+Shift+D | TFT_eSPI          | > |                    |

You'll need to define the pins, regardless of whether you're using them. The section below requires a set of pins.

```
#else
// Please define the pin and wire instance used for your board
// #define GPO_PIN PE4
// #define LPD_PIN PE2
// #define SDA_PIN PB11
// #define SCL_PIN PB10
```

Update this section to the following:

```
#else
// Please define the pin and wire instance used for your board
#define GPO_PIN A1
#define LPD_PIN A2
#define SDA_PIN D4
#define SCL_PIN D5
```

If you'd like, scroll down to setup() and you can modify the URL written to the tag

```
void setup() {
    const char uri_write_message[] = "st.com/st25"; // Uri message to write in the tag
    const char uri_write_protocol[] = URI_ID_0x01_STRING; // Uri protocol to write in the tag
    String uri_write = String(uri_write_protocol) + String(uri_write_message);
    String uri_read;
    // Initialize serial for output.
```

If you're using a microcontroller with native USB (which many are) we recommend adding the line

while (!SerialPort) delay(10);

after

// Initialize serial for output.
SerialPort.begin(115200);

So that you'll see the error report or success when the serial console is opened (otherwise you can miss it)

```
void setup() {
 const char uri_write_message[] = "st.com/st25";
                                                       // Uri message to write in the tag
  const char uri_write_protocol[] = URI_ID_0x01_STRING; // Uri protocol to write in the tag
  String uri_write = String(uri_write_protocol) + String(uri_write_message);
  String uri read;
  // Initialize serial for output.
  SerialPort.begin(115200);
  while (!SerialPort) delay(10);
  // The wire instance used can be omited in case you use default Wire instance
  if(st25dv.begin(GPO_PIN, LPD_PIN, &WireNFC) == 0) {
   SerialPort.println("System Init done!");
  } else {
   SerialPort.println("System Init failed!");
   while(1);
  1
```

Now upload! You can open the serial console for debug information. Once programmed, you can scan the tag with your phone - the tag does not need to be powered to be scanned, it acts like a 'normal' RFID tag. Since the antenna's a little small you will need to physically tap the tag.

## Downloads

Files:

- ST25DV16K datasheet (https://adafru.it/MEa)
- EagleCAD files on GitHub (https://adafru.it/MEb)
- Fritizing object in the Adafruit Fritzing Library (https://adafru.it/MEc)

# Schematic

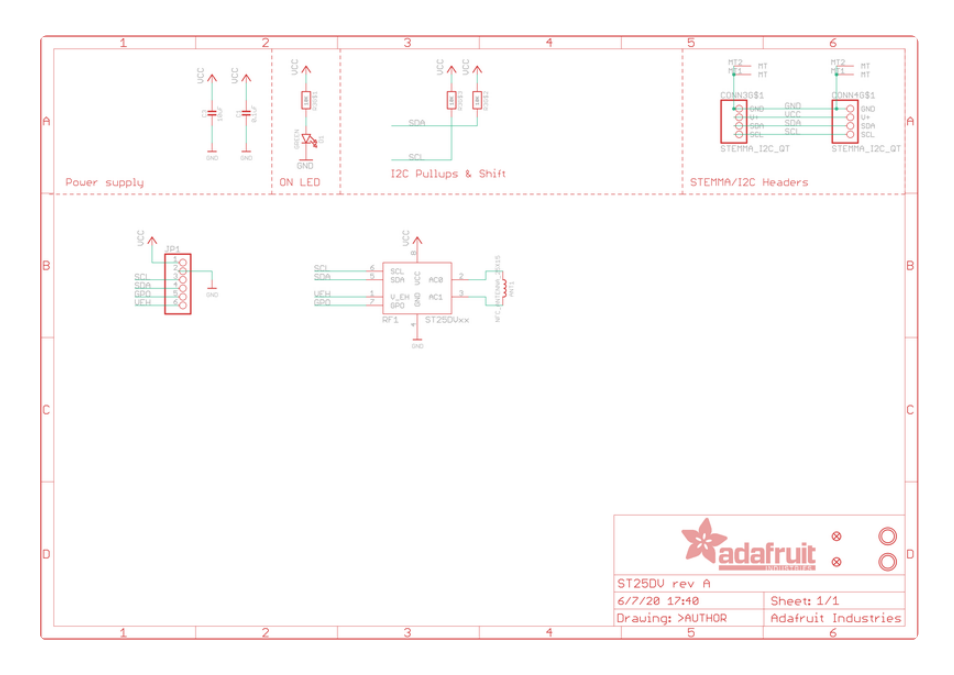

# Fab Print

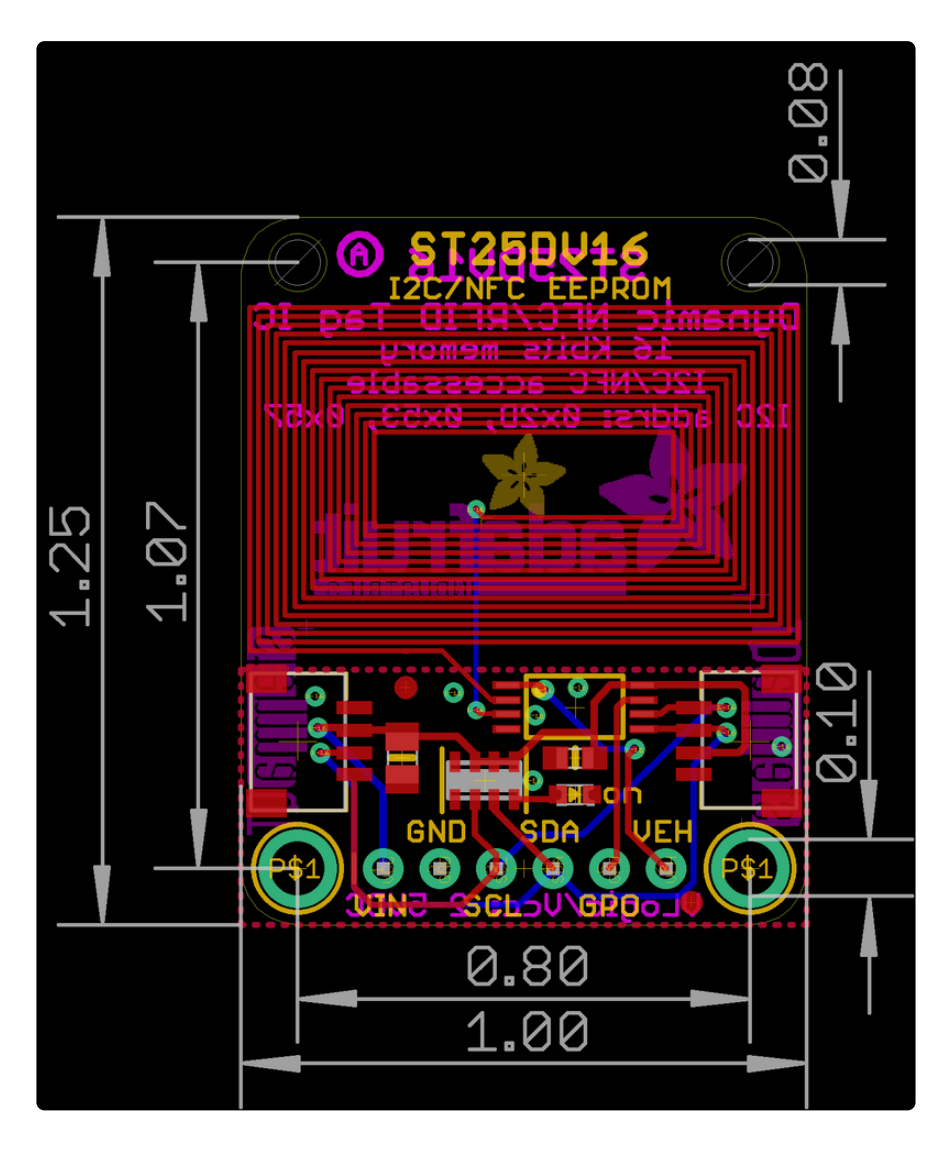

#### **X-ON Electronics**

Largest Supplier of Electrical and Electronic Components

Click to view similar products for RFID Transponder Tools category:

Click to view products by Adafruit manufacturer:

Other Similar products are found below :

 DEMOKITLR
 V700-A43 10M
 WF-SM-30
 V700-A44 20M
 V680-A81
 WS02-CFSC1-EV3
 V680-A60 5M
 V680-HAM91
 V680-A60 10M

 V700-A46 50M
 ST25-TAG-BAG-U
 MIKROE-3644
 MIKROE-2395
 1482
 MIKROE-2462
 2800
 2802
 X-NUCLEO-NFC05A1
 359
 360

 361
 362
 363
 365
 3781
 789
 884
 4032
 4033
 4043
 4429
 4701
 AS3980-QF\_DK\_ST
 AS3953-DK-TAGS
 ATARFID-EK1
 ATARFID-EK1

 EK2
 EVB90109
 MIKROE-3659
 MIKROE-3971
 MIKROE-4208
 MIKROE-1434
 MIKROE-1475
 MIKROE-1726
 MIKROE-262
 MIKROE 

 4309
 13429-6001
 LXRFZZHAAA-028-KIT
 OM25180FDKM
 MOD-RFID125
 MIKROE-1475
 MIKROE-1475
 MIKROE-1475
 MIKROE-1475
 MIKROE-1475
 MIKROE-262
 MIKROE